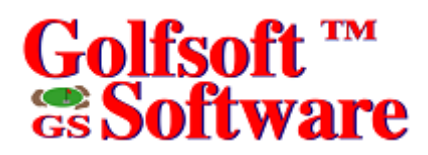

### **User Manual**

### Members Management

| 📆 Members M   | anagement - c:\g | olfsoft\ | db66561       |         |                                       |                        | ×               |
|---------------|------------------|----------|---------------|---------|---------------------------------------|------------------------|-----------------|
| Next Before   | Add Edit View [  | Delete F | ind Reset     | Restore | Print Import Zip UnZip                | Close                  |                 |
| Information   | <b>14</b>        |          | Г             | 243     | Membership Category                   |                        |                 |
| Last Name:    | Mattie           |          |               | 2.10    | Single                                |                        |                 |
| First Name:   | Francis          | <u> </u> |               |         |                                       |                        |                 |
| Address:      | Box 841, 25 Hu   | ron Stre | et<br>        |         | Kember                                |                        |                 |
| City:         | Deep River       | L        | Skip Addre    | 888     | Pro Staff                             |                        |                 |
| Province:     | Untario          |          |               |         | X System Manager                      |                        |                 |
| Postal Lode:  |                  |          | up Phone Nu   | Imbers  |                                       |                        |                 |
| E-mail:       | golfsoftsoftware | @sympa   | atico.ca      |         | Kitchen                               |                        |                 |
| Res Phone:    | (613) 584-4652   | Ge       | nder:         |         | 🗖 Bar                                 |                        |                 |
| Bus Phone:    | (613) 584-8811   |          | lale <u> </u> |         | 🗖 Green Staff                         |                        |                 |
| Extension:    | 44699            | n 🖬      | atus:         | _       | Members (328)                         |                        |                 |
| Access Lode:  |                  |          | auic          |         | <u>Adults</u> <u>Seniors</u> <u>J</u> | luniors                |                 |
| Cell Phone:   | [613] 639-9408   |          |               |         | Male: 96 97                           | 41                     |                 |
|               |                  |          |               |         | Female: 37 48                         | 9                      |                 |
| Number of Mer | mberships (254)  |          |               |         |                                       |                        |                 |
| Single        |                  | 129      | Fall Promo    | tion    | 0 Curr                                | rent Handicap Factors: |                 |
| Family        |                  | 58       | Corporate     |         | 0                                     | 18-Hole: 10.6          |                 |
| Student       |                  | 9        | Refunded      |         | 2                                     | 9-Hole: 4.8N           |                 |
| Junior        |                  | 33       | Medical       |         | 2                                     | Last Revision Date:    |                 |
| Out-of-Town A | Adult            | 5        | 9 + 9 Singl   | е       | 7                                     | 500mber 22, 2003       |                 |
| Out-of-Town F | Family           | 1        |               |         |                                       |                        |                 |
| Staff         |                  | 6        |               |         |                                       |                        |                 |
| Honorary      |                  | 2        |               |         |                                       |                        |                 |
|               |                  |          |               |         |                                       |                        |                 |
|               | Last Update:     |          |               |         |                                       |                        |                 |
|               |                  |          |               |         |                                       |                        | August 27, 2009 |
| 272 of 512    |                  |          |               |         |                                       |                        | Ready           |

All elements of this software and user manuals are copyright 1999-2011, Golfsoft Software. All rights reserved. Box 841, 25 Huron Street, Deep River, Ontario K0J 1P0. Telephone: (613) 584-4652 or Cell: (613) 639-9408.

### **TABLE OF CONTENTS**

### SECTION

### PAGE

| 1.       | GETTING STARTED 1-1                               |
|----------|---------------------------------------------------|
| 1.1      | Using Members Application                         |
| 1.1.1    | Starting the Application1-1                       |
| 1.2      | Main Screen                                       |
| 2.       | MENU ITEMS                                        |
| 2.1      | Next and Before                                   |
| 2.2      | Add2-1                                            |
| 2.3      | Edit                                              |
| 2.4      | View                                              |
| 2.4.1    | Access Codes2-2                                   |
| 2.4.2    | Email Addresses                                   |
| 2.4.3    | Membership Categories                             |
| 2.5      | Delete                                            |
| 2.6      | Find                                              |
| 2.7      | Reset                                             |
| 2.7.1    | Membership Categories                             |
| 2.7.2    | File Access                                       |
| 2.7.3    | Unpaid Members2-6                                 |
| 2.8      | Restore                                           |
| 2.8.1    | File Access                                       |
| 2.9      | Print                                             |
| 2.9.1    | Membership List                                   |
| 2.10     | Import                                            |
| 2.10.1   | Import Members from RCGA Network                  |
| 2.10.1.1 | Download Member Roster Report from RCGA Network   |
| 2.10.1.2 | Import Member Details2-7                          |
| 2.11     | Zip and UnZip2-8                                  |
| 2.11.1   | Zip to Archive Folder or USB Memory Drive         |
| 2.11.2   | UnZip from Archive Folder or USB Memory Drive     |
| 2.12     | Close                                             |
| 3.       | DISCLAIMER                                        |
| 3.1      | IT IS ILLEGAL TO MAKE UNAUTHORIZED COPIES OF THIS |
|          | SOFTWARE                                          |
| 3.2      | Golfsoft Software Product Warranty                |
| 3.3      | Disclaimer Notice                                 |

### 1. GETTING STARTED

The **Members** application should have been installed during the **Handicap Creator 2011** installation. This *User Manual* describes the controls used by the **Members** application.

Please take a moment to familiarize yourself with the text conventions, terms, and controls used throughout this *User Manual*, which can be found in the <u>Handicap Creator 2011 User Manual</u>.

The term "Member" means any golfer in the Members database.

### 1.1 Using Members Application

The **Members** application is used to set up and maintain most of the information about members of your golf club. The **Members** application is provided with all Golfsoft Software products.

You can print a list of access codes, list of email addresses, list of phone numbers and membership list. Golfsoft Software will also customize the **Members** application to maintain additional member information to accommodate your club's database.

### 1.1.1 Starting the Application

To access the **Members** application from the **System Manager** application, select **Members** from the menu bar. See the <u>System Manager User Manual</u>.

To start the **Members** application from the **Start Menu**, click the **Start** button on the task bar, point to **Programs**, then **Golfsoft Software**, and then choose **Members** to launch the application.

To start the **Members** application from the **desktop**, double-click the **Members** icon on your desktop.

### 1.2 Main Screen

Once the application is started, you should see a similar screen as shown below:

| 📆 Members N                 | 1anagement - c:\g                              | golfsoft\db66561                                        | ×                                                       |
|-----------------------------|------------------------------------------------|---------------------------------------------------------|---------------------------------------------------------|
| <u>N</u> ext <u>B</u> efore | <u>A</u> dd <u>E</u> dit <u>V</u> iew <u>E</u> | <u>D</u> elete <u>F</u> ind <u>R</u> eset Rest <u>o</u> | re <u>P</u> rint Import Zip <u>U</u> nZip <u>C</u> lose |
| Information                 |                                                | 242                                                     | Membership Category                                     |
| Last Name:                  | Mattie                                         |                                                         | Single                                                  |
| First Name:                 | Francis                                        |                                                         |                                                         |
| Address:                    | Box 841, 25 Hu                                 | Iron Street                                             | K Member                                                |
| City:                       | Deep River                                     | Skip Address                                            | Pro Staff                                               |
| Province:                   | Ontario                                        |                                                         | 🔀 System Manager                                        |
| Postal Code:                | KOJ 1PO                                        | Skip Phone Numbers                                      | Source of Directors                                     |
| E-mail:                     | golfsoftsoftware                               | e@sympatico.ca                                          |                                                         |
| Res Phone:                  | (613) 584-4652                                 | Gender:                                                 |                                                         |
| Bus Phone:                  | (613) 584-8811                                 | Male 💌                                                  | Green Staff                                             |
| Extension:                  | 44699                                          | Status:                                                 |                                                         |
| Access Code                 | e: 7050                                        | Adult 🗾                                                 | Members (154)<br>Adults Seniors Juniors                 |
| Cell Phone:                 | (613) 639-9408                                 |                                                         | Male: 24 73 4                                           |
|                             |                                                |                                                         | Female: 15 38 0                                         |
|                             |                                                |                                                         |                                                         |
| Single                      | empersnips (115)                               | 74 Fall Promotion                                       | O Current Handican Factore:                             |
| Esmilu                      |                                                | 74 Corporate                                            | 18-Hole: 13.0                                           |
| Student                     |                                                | B Rofunded                                              | 9-Hole: 5.3N                                            |
| Junior                      |                                                |                                                         | Last Revision Date:                                     |
| Out of Town                 | Adult                                          |                                                         | April 21, 2009                                          |
| Out of Town                 | Family                                         | i s+soirigie                                            |                                                         |
| Ch-ff                       | ranniy                                         |                                                         |                                                         |
| Honororu                    |                                                |                                                         |                                                         |
| Honoraly                    |                                                | U                                                       |                                                         |
|                             |                                                |                                                         |                                                         |
|                             |                                                |                                                         | Last Update:                                            |
|                             |                                                |                                                         | April 8, 2009                                           |
| 246 of 473                  |                                                |                                                         | Ready                                                   |

From this screen you can access the following menu items:

- Next and Before
- Add
- Edit
- View
- Delete
- Find
- Reset
- Restore
- Print
- Zip and UnZip
- Close

#### Page 2-1

## Golfsoft ™ Software

### 2. MENU ITEMS

Next Before Add Edit View Delete Find Reset Restore Print Import Zip UnZip Close

The *menu bar* contains a list of menu items. Some commands carry out an action immediately; others display a dialog so that you can select options, or a drop down menu. Dimmed menu items are unavailable.

A menu item followed by an ellipsis (...) opens another dialog.

To access any of the menu items, click the item or press the **Alt** key from the keyboard and at the same time press the underscored letter of the menu item. Some of the menu items have drop down menu items.

### 2.1 Next and Before

The member records are displayed one member at a time. The records are accessed in alphabetical order (last name, and then first name).

To view the next record, press the **N** key from the keyboard or click **Next** from the menu bar.

To view the previous record, press the **B** key from the keyboard or click **Before** from the menu bar.

### 2.2 Add

To add a member to the database:

1. Select Add from the menu bar.

The application will search and select the next available ID number. You can change the ID number if you wish. However, it is recommended that you use the number generated by the application.

You can click the **Not Used ^** button to have the application find the next available ID number that is not used.

The **Member** check box will automatically be selected, when you start adding a member.

2. Enter and select the fields in the Information frame.

The **Last Name** and **First Name** text boxes cannot be blank. You must also select one of the options from the **Gender** check box (Male or Female) and the **Status** check box (Adult, Senior, Junior, Intermediate or Beginner).

If you want the application to skip the address entry, select the Skip Address check box.

If you want the application to skip the phone numbers entries, select the **Skip Phone Numbers** check box.

- Select one of the options from the Membership Categories combo box.
  The membership categories can be added, edited, or deleted by selecting View from the menu bar and Membership Categories from the drop down menu. See the View Menu Item section.
- 4. Select or clear any of the File Access options for the current member.
- 5. Click the **Update** button to accept the new member into the database.

When you add or delete a member from the database a running total of the membership numbers will be displayed in the **Members** Frame.

### 2.3 Edit

You may need at some time to edit and update information for a member.

To edit information for a member:

- 1. Make the member you want to edit the currently displayed golfer, and then select **Edit** from the menu bar.
- 2. Make the appropriate changes and then select the **Update** button.

### 2.4 View

| View                  |
|-----------------------|
| Access Codes          |
| Email Addresses       |
| Membership Categories |
| Application           |

### 2.4.1 Access Codes

Select this menu item, if you want to view or print the access codes.

To view the access codes, click View from the menu bar and Access Codes from the drop down menu.

| 😹 Member Details - c:\golfsoft\members |                            |                    |                              |          |       |
|----------------------------------------|----------------------------|--------------------|------------------------------|----------|-------|
| Next Be                                | efore Add Edit View Delete | Find Reset Restore | Print Import Zip UnZip Close |          |       |
| ID                                     | Name                       | Code               | Table                        |          |       |
| 263                                    | MacRae, Mark               |                    | HCP263                       | <b>_</b> |       |
| 229                                    | Mahaffy, Christian         |                    | HCP229                       |          |       |
| 227                                    | Mahaffy, Philippe          |                    | HCP227                       |          |       |
| 586                                    | Marcil, Robert             |                    | HCP586                       |          |       |
| 312                                    | Marrs, John                |                    | HCP312                       |          |       |
| 490                                    | Marrs, Kathleen            |                    | HCP490                       |          |       |
| 522                                    | Martin, Jason*             |                    | HCP522                       |          |       |
| 243                                    | Mattie, Francis            | 7050               | HCP243                       |          |       |
| 440                                    | May, Ken*                  |                    | HCP440                       |          |       |
| 152                                    | McCall, Verne              |                    | HCP152                       |          |       |
| 485                                    | McCarthy, Shelagh*         |                    | HCP485                       |          |       |
| 95                                     | McCauley, Rodney           |                    | HCP95                        |          |       |
| 147                                    | McCauley, Wendy            |                    | HCP147                       |          |       |
| 607                                    | McCormick, Jason           |                    | HCP607                       |          |       |
| 178                                    | McGilvray, Bernard         |                    | HCP178                       |          |       |
| 546                                    | McIvor, Charles            |                    | HCP546                       |          |       |
| 251                                    | McKee, Ken=                |                    | HCP251                       |          |       |
| 589                                    | McLaren, Julie             |                    | HCP589                       |          |       |
| 271                                    | McLaren, Rob               |                    | HCP271                       | <b>•</b> |       |
| <u>C</u> los                           | e <u>P</u> rint            |                    |                              |          |       |
|                                        |                            |                    |                              |          |       |
|                                        |                            |                    |                              |          |       |
|                                        |                            |                    |                              |          |       |
|                                        |                            |                    |                              |          |       |
|                                        |                            |                    |                              |          |       |
|                                        |                            |                    |                              |          |       |
|                                        |                            |                    |                              |          |       |
|                                        |                            |                    |                              |          |       |
| 1 of 471                               |                            |                    |                              |          | Ready |

To print the access codes, click the **Print** button. The access codes are printed in the same order as currently displayed. You can change the display order by clicking the appropriate label in the title bar.

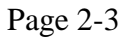

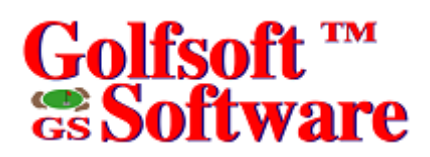

### 2.4.2 Email Addresses

Select this menu item, if you want to view or print the email addresses.

To view the access codes, click **View** from the menu bar and **Email Addresses** from the drop down menu.

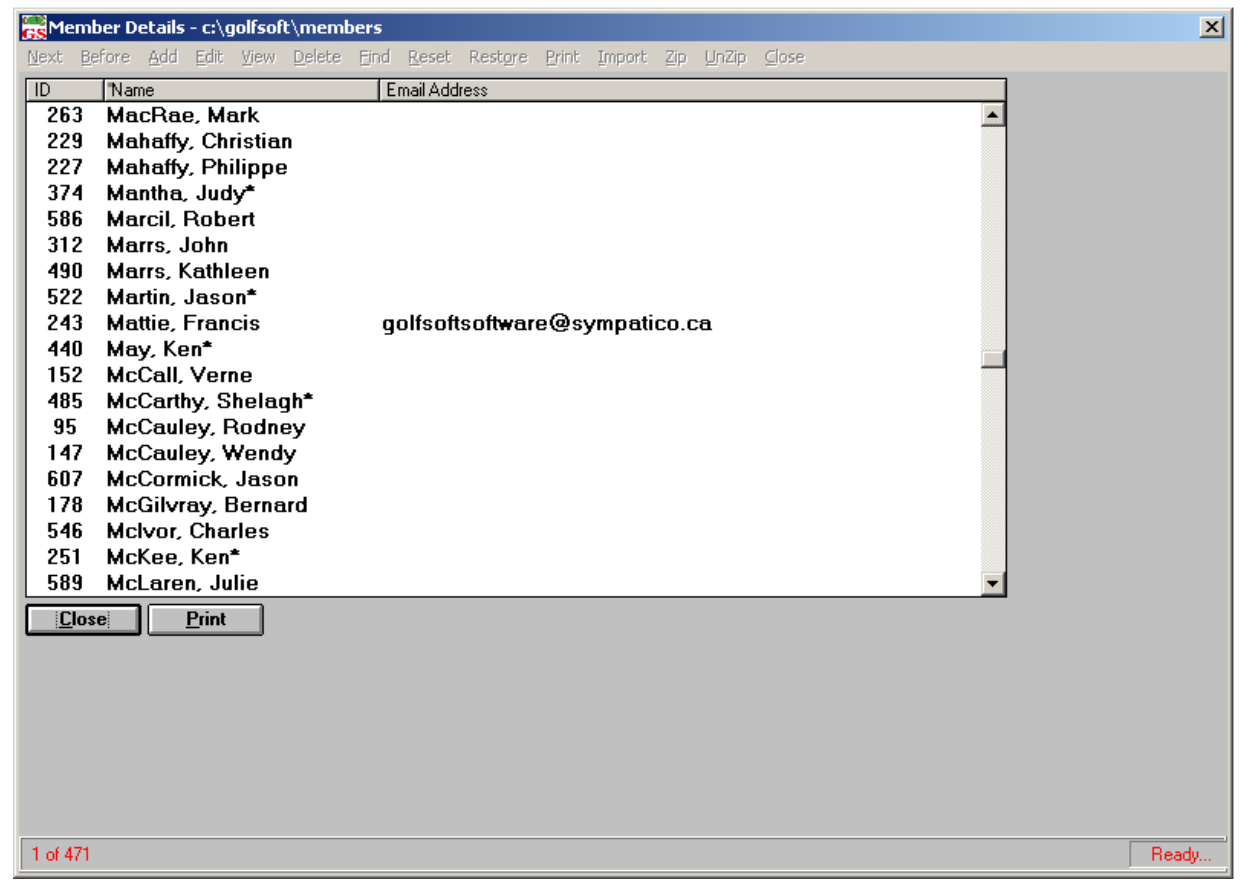

To print the email addresses, click the **Print** button. The email addresses are printed in the same order as currently displayed. You can change the display order by clicking the appropriate label in the title bar.

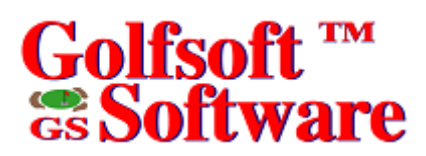

### 2.4.3 Membership Categories

This menu item allows you to add, edit, view and delete membership categories.

To open the **Membership Category** dialog, click **View** from the menu bar and **Membership Category** from the drop down menu.

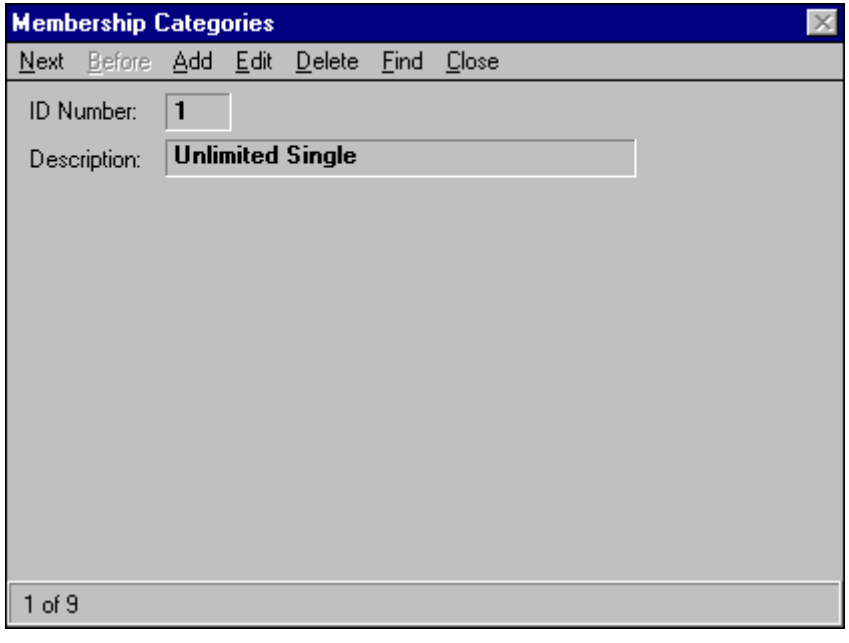

The menu items and command buttons in the **Membership Categories** dialog are similar to the **Members** application.

### 2.5 Delete

You can delete a member or several members from the database with the **Delete** menu item. To delete a member from the database:

- 1. Make the member you want to delete the currently displayed golfer.
- 2. Click **Delete** from the menu bar and **Current Member** from the drop down menu. This option will only delete the member from the member database.

To delete several members from the database:

- 1. Click **Delete** from the menu bar and **Select Members** from the drop down menu.
- 2. Select the members from the Select Members dialog that you want to delete.

This option will delete the selected members from the member database and other related member databases.

Select the **Save Scoring Record to Archive** check box, if you want save the deleted member's scoring record to archive.

### 2.6 Find

This menu item allows you to move to a record faster and to print telephone numbers.

To find a member:

- Select Find from the menu bar. Click the appropriate label in the title to sort by: ID, Name, Address, City or Phone #.
- 2. Click the Search button and select the golfer from the Find Golfer dialog,

Or select the member directly from the list.

To print the telephone numbers:

- 1. Select **Find** from the menu bar.
- 2. Click the Print Phone Numbers button.

The telephone numbers will be printed in the currently selected order.

| <b>G</b> Mem | ber Details - c:\golfsol         | ft\members                                   |                       |                | ×                           |
|--------------|----------------------------------|----------------------------------------------|-----------------------|----------------|-----------------------------|
| Next B       | efore Add Edit View              | Delete Find Reset Restore Print              | Import Zip UnZip      | o Close        |                             |
| ID           | Name                             | Address                                      | City                  | Phone #        |                             |
| 535          | Adam, Robert                     | Box 1082, 211 Thomas Street                  | Deep River            | (613) 584-4745 | <b>_</b>                    |
| 356          | Alessio, John                    | Box 977, 52 Huron Street                     | Deep River            | (613) 584-9647 |                             |
| 599          | Alessio, Orio                    | 33538 Highway 17 West                        | Deep River            | (613) 584-2258 |                             |
| 177          | Allan, Colin                     | 35732B Hwy 17, RR#1                          | Deep River            | (613) 584-1926 |                             |
| 57           | Allan, Garry                     | Box 1033, 55 Parkdale Avenue                 | Deep River            | (613) 584-2488 |                             |
| 56           | Allan, Jean                      | Box 1033, 55 Parkdale Avenue                 | Deep River            | (613) 584-2488 |                             |
| 176          | Allan, Lynn                      | 35732B Hwy 17, RR#1                          | Deep River            | (613) 584-1926 |                             |
| 578          | Anderson, Scott                  | Box 306, 16 Ottawa Street                    | Chalk River           | (613) 589-2832 |                             |
| 224          | Arnold, Mark                     | Box 1827, 20 Banting Drive                   | Deep River            | (613) 584-2700 |                             |
| 493          | Ball, Fraser                     | Box 1683, 20 Lakeside Drive                  | Deep River            | (613) 584-3120 |                             |
| 15           | Ball, Shelly*                    | Box 1683, 20 Lakeside Drive                  | Deep River            | (613) 584-3120 |                             |
| 214          | Barnard, Doug                    | 90 Mielke's Rd, RR#1                         | Deep River            | (613) 584-2774 |                             |
| 273          | Barnard, Fay                     | 90 Mielke's Rd, RR#1                         | Deep River            | (613) 584-2774 |                             |
| 266          | Barrie, Beverlee                 | Box 1487, 20 Silvie Street                   | Deep River            | (613) 584-2863 |                             |
| 553          | Becks, Darron*                   | 18 Iberville Street                          | Deep River            | (613) 584-4708 |                             |
| 642          | Bell, Karen                      |                                              |                       |                |                             |
| 307          | Bell, Paul                       | Box 825, 16 Highland Crescent                | Deep River            | (613) 584-4551 |                             |
| 187          | Bellan, Bob*                     | Box 710, 26 Laurentian Street                | Deep River            | (613) 584-9399 |                             |
| 28           | Belleau, Peter                   | Box 156, 3 Faraday Crescent                  | Deep Hiver            | (613) 584-3593 |                             |
| 45           | Bindher, Maureen                 | Box 506, 4 Highland Crescent                 | Deep Hiver            | (613) 584-2452 |                             |
| 46           | Bindner, Patrick                 | Box 506, 4 Highland Crescent                 | Deep River            | (613) 584-2452 | <b>•</b>                    |
| <u>10</u>    | <u>C</u> ancel F<br><u>S</u> eek | ames that are followed by an asterisk (*) in | dicate that they have | ND             | Print Phone <u>N</u> umbers |
| 1 of 471     |                                  |                                              |                       |                | Ready                       |

#### Page 2-6

## Golfsoft ™ Software

### 2.7 Reset

| Reset |                  |
|-------|------------------|
| Mem   | bership Category |
| File  | Access           |
| Unp   | aid Members      |

From the **Reset** menu item, click the appropriate drop down menu, as described below.

### 2.7.1 Membership Categories

Select this menu item, if you want to set all the golfers in the database to no membership category. This is usually done at the beginning of the golf season.

### 2.7.2 File Access

Select this menu item, if you want to set all the golfers to no member file access. This is usually done at the beginning of the golf season.

### 2.7.3 Unpaid Members

Select this menu item, if you want to set all unpaid members to no member file access. This is usually done after allowing past members sufficient time to pay their membership fee.

### 2.8 Restore

Restore

File Access...

From the **Restore** menu item, click the appropriate drop down menu, as described below.

### 2.8.1 File Access

Select this menu item, if you want to restore all the golfers in the database to member file access.

### 2.9 Print

Print

Membership List...

From the **Print** menu item, click the appropriate drop down menu, as described below.

### 2.9.1 Membership List

Select this menu item, if you want to printout the membership list.

### 2.10 Import

The **Import** menu item offers commands to 1 dropdown menu.

| Import |                      |
|--------|----------------------|
| from   | RCGA <u>N</u> etwork |

### 2.10.1 Import Members from RCGA Network

A Members Roster Report can be downloaded from the RCGA Network as an excel format file: MembersRosterReport.XLS. After converting this file to a tab delimited file (rcganet.txt), the Members application, installed with Handicap Creator 2011, can import member details.

### 2.10.1.1 Download Member Roster Report from RCGA Network

- 1. Login to the RCGA Network as the administrator.
- 2. Under **My Home Club:**, click the name of your club link.
- 3. Click Admin from the menu bar.
- 4. Click **Reports**.
- 5. From the Select a Report combo box, select Member Roster Report.
- 6. From the **Report Options**, insure all the combo boxes display "ALL" and **Show Local ID** is checked, then click the **Run Report** button.
- 7. Click Export button.
- 8. Save MemberRoster.XLS to c:\golfsoft\members folder.
- 9. Open MemberRoster.XLS with Excel and save as c:\golfsoft\members\rcganetwork.txt (Tab delimited).

### 2.10.1.2 Import Member Details

To import member details, click Import|from RCGA Network, from the menu bar.

This function will import member details, including the member's current handicap factor. However, if the member already exists in the database, the handicap factor will not be updated. This handicap factors can be updated through the System Manager application.

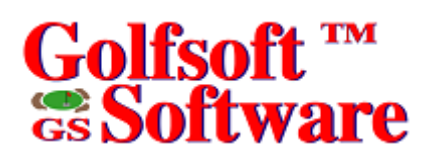

### 2.11 Zip and UnZip Zip UnZip to Archive from Archive... to USB Drive...

Zip files are "archives" used for distributing and storing files. Zip files contain one or more files. Usually the files "archived" in a Zip file are compressed to save space. Zip files make it easy to group files and make transporting and copying these files faster.

The files can be zipped to the archive folder (c:\golfsoft\archive) or USB Memory Drive. The filename is "members.zip". The assigned Drive Letter for the USB Memory Drive is defined from the **System Manager** menu item (**Setup**).

### 2.11.1 Zip to Archive Folder or USB Memory Drive

To Zip to the archive folder or USB Memory Drive:

• From the **Zip** menu item, select the appropriate dropdown menu item. Ensure that the appropriate media is available.

### 2.11.2 UnZip from Archive Folder or USB Memory Drive

To UnZip from the archive folder or USB Memory Drive:

• From the **UnZip** menu item, select the appropriate dropdown menu item. Ensure that the appropriate media is available.

### 2.12 Close

To exit or close the **Members** application, select **Close** from the menu bar.

#### 3. DISCLAIMER

## 3.1 IT IS ILLEGAL TO MAKE UNAUTHORIZED COPIES OF THIS SOFTWARE

This software is protected under federal copyright law. It is illegal to make or distribute copies of this software except to make a backup copy for archive purposes only. Duplication of this software for any other reason including for sale, loan, rental or gift is a federal crime. Penalties include fines as high as \$50,000 and jail terms up to five years.

#### 3.2 Golfsoft Software Product Warranty

The enclosed software product and the user manuals are copyrighted and Golfsoft Software reserves all rights. No part of this user manual or any kind of the accompanying materials may be copied, reproduced or translated in any form or medium without the prior written consent of Golfsoft Software.

Golfsoft Software warrants to the original consumer purchaser that the diskettes or CDs furnished in this product will be free from defects in materials and workmanship (as evidence by your receipt). If any diskettes or CDs supplied as part of this product prove to be defective and provided that the consumer purchaser returns the media to Golfsoft Software in accordance with the instructions in the following paragraph, Golfsoft Software will replace and defective diskettes or CDs free of charge. This warranty is valid for 30 days following the purchase of this product (dated purchase receipt should be retained as proof of purchase).

To obtain a replacement diskette or CD, please return the diskette or CD only, postage prepaid to Golfsoft Software at the address below, accompanied by a statement of the defect, a copy of your purchase receipt, your name and return address.

#### 3.3 Disclaimer Notice

The software, diskettes, CDs and documentation are provided "as is". There is not warranty of merchantability, no warranty of fitness for a particular use and no other warranty of any kind, either expressed or implied regarding the software, diskettes, CDs or documentation, except as expressly provided in the preceding paragraph. Accordingly, the user assumes the entire risk as to the use, results and performance of the software, diskettes, CDs and documentation. In no event will Golfsoft Software be liable to any person or organization for any consequential, special or indirect damages resulting from possession, use or malfunction of this product, including without limitation, damage to property and to the extent permitted by law, damages for personal injury, even if Golfsoft Software has been advised of the possibility of any such damages or loss.

Under this warranty the user agrees that the liability of Golfsoft Software arising out of any kind of legal claim (whether in contract, tort or otherwise) will not exceed the manufacturers suggested retail price for the use of this product.

The terms "RCGA", "RCGA Handicap Factor", "Handicap Factor", "Factor", "RCGA Handicap Factor (N)", "RCGA Handicap System", "SLOPE", "Slope System", "Slope Rating", "Handicap Differential", "RCGA Course Rating", "RCGA Slope Rating", "Course Handicap" and "Home Course Handicap" are trademarks and service marks. With the exception of the term "RCGA", some of these trademarks and service marks are the property of the United States Golf Association, which has given the Royal Canadian Golf Association and the Canadian Ladies Golf Association permission to use the system. As owner of the term "RCGA" and a Licensee of those well-established trademarks and service marks, the RCGA has the sole right within its jurisdiction to authorize the use of those marks by others.

This software was certified by the RCGA and can only be used by golf clubs or authorized golf associations that issues and maintains RCGA Handicap Factors in full accordance with the RCGA Handicap System as described in the <u>RCGA Handicap System</u> manual. Golfsoft Software will not in any way be held accountable for the misuse of this software.

All elements of this software and user manuals are copyright 1999-2011, Golfsoft Software. All rights reserved. Box 841, 25 Huron Street, Deep River, Ontario K0J 1P0. Telephone: (613) 584-4652 or Cell: (613) 639-9408.